## UNITED STATES DEPARTMENT OF AGRICULTURE

Farm Service Agency Washington, DC 20250

For: State and County Offices

**NPS Modifications** 

Approved by: Associate Administrator for Operations and Management

Carolyn B. Cooksie

### 1 Overview

#### A Background

In 2004, NPS was released to support web-based program application payment requests while providing users with the same financial functionality resident with System 36 check writing application. In December 2008, modifications to NPS allowed payment requests to be processed without regard to the platform on which the program application was operating. NPS continues to be upgraded to improve performance and user functionality.

With Web Release No. 216, NPS will be upgraded to support the following:

- archiving signed or cancelled payments older than 30 calendar days
- displaying the National Receipts and Receivables System link to assist researching pending offsets
- reset payment processing to retrieve/update a County Office address (forced checks option).

| Disposal Date     | Distribution                                         |
|-------------------|------------------------------------------------------|
| September 1, 2011 | State Offices; State Offices relay to County Offices |

## **1 Overview (Continued)**

# **B** Purpose

This notice provides instructions for State and County Office employees to use the new NPS functionality as well as how to research archived payment request data from NPS.

# C Contact

If there are questions about this notice, State Offices shall contact the appropriate office as follows.

| Issue                     | Contact                                                                                      |  |  |
|---------------------------|----------------------------------------------------------------------------------------------|--|--|
| Software-related problems | Contact the National Help Desk at 800-255-2434 or                                            |  |  |
|                           | 816-926-1552.                                                                                |  |  |
|                           | <b>Note:</b> Select option 3 for hardware and application software.                          |  |  |
| Policies in this notice   | Contact 1 of the following:                                                                  |  |  |
|                           | Jackie Pickens by:                                                                           |  |  |
|                           | <ul> <li>e-mail to jackie.pickens@wdc.usda.gov</li> <li>telephone at 703-305-1310</li> </ul> |  |  |
|                           | • Nancy Chapman by:                                                                          |  |  |
|                           | <ul> <li>e-mail to nancy.chapman@kcc.usda.gov</li> <li>telephone at 816-926-6971.</li> </ul> |  |  |

### 2 Using NPS in County Offices

#### A Login to Web Site

County Office employees **must** have a valid eAuthentication user ID and password to login and established role by FSA Security to access the NPS web site. To login to the web site from the FSA Intranet Home Page, under "Links", CLICK "**FSA Applications**". Under "**Financial Services**", CLICK "**Financial Applications**". The FSA Intranet Financial Applications Home Page will be displayed.

CLICK "National Payment Services". The following screen will be displayed.

| United States Department of Agriculture<br>USDA eAuthentication                                                                                                    |
|----------------------------------------------------------------------------------------------------|
| Password -                                                                                                    |
| Home About eAuthentication Help Contact Us Find an LRA                                                                                                    |
|                                                                                                    |
| ******************WARNING***********                                                                                                    |
| <ul> <li>You are accessing a U.S. Government information system, which includes (1) this computer, (2) this computer network, (3) all computers connected to this network, and (4) all devices and storage media attached to this network or to a computer on this network. This information system is provided for U.S. Government-authorized use only.</li> </ul> |
| <ul> <li>Unauthorized or improper use of this system may result in disciplinary action, as well as civil and criminal<br/>penalties.</li> </ul>                                                                                                    |
| By using this information system, you understand and consent to the following:                                                                                                    |
| <ul> <li>You have no reasonable expectation of privacy regarding any communications or data transiting or<br/>stored on this information system. At any time, the government may for any lawful government<br/>purpose monitor, intercept, search and seize any communication or data transiting or stored on this<br/>information system.</li> </ul>               |
| <ul> <li>Any communications or data transiting or stored on this information system may be disclosed or<br/>used for any lawful government purpose.</li> </ul>                                                                                                    |
| <ul> <li>Your consent is final and irrevocable. You may not rely on any statements or informal policies<br/>purporting to provide you with any expectation of privacy regarding communications on this system,<br/>whether oral or written, by your supervisor or any other official, except USDA's Chief Information<br/>Officer.</li> </ul>                       |
| *********************WARNING*************                                                                                                    |
| Cancel I Agree                                                                                                    |
| eAuthentication Home LUSDA gou L Site Man                                                                                                    |
| Accessibility Statement   Privacy Policy   Non-Discrimination Statement   www.FirstGov.gov                                                                                                    |

CLICK "I Agree" and the eAuthentication Login Screen will be displayed.

## 2 Using NPS in County Offices (Continued)

## A Login to Web Site (Continued)

This is an example of the eAuthentication Login Screen to enter the user ID and password.

| USDA eAuthentication                                                                                                    |
|----------------------------------------------------------------------------------------------------|
| Password -                                                                                                    |
| Home About eAuthentication Help Contact Us Find an LRA                                                                                   |
| Quick Links                                                                                                    |
| Create an account     User ID:     Forgot your User ID?                                                                                  |
| Administrator Links Password:  Local Registration Authority Login Forgot your Password?                                                  |
| Login                                                                                                    |
| What's New                                                                                                    |
| NEW! Improvements to USDA Employee Registration                                                                                          |
| The new second state of a second second second second second second second second second second second second s                          |
| eAuthentication Employee account. Click here for more information!                                                                       |
| Self-Service Enhancements                                                                                                    |
| <ul> <li>Improvements to Forgotten Password Reset and Forgotten User ID are now</li> </ul>                                               |
| available. Click here for more information!                                                                                              |
| Important! Employees and Contractors:                                                                                                    |
| <ul> <li>Please update your business email and phone in your profile. Click here for<br/>additional details.</li> </ul>                  |
|                                                                                                    |
| eAuthentication Home   USDA.gov   Site Map<br>Accessibility Statement   Privacy Policy   Non-Discrimination Statement   www.FirstGov.gov |

Enter a valid eAuthentication user ID and password and CLICK "Login".

### 2 Using NPS in County Offices (Continued)

#### A Login to Web Site (Continued)

If a valid user ID and password are entered, the following NPS Welcome Screen will be displayed.

| United States Departmen                                                                                                    | Agency National Payment Service                                              |                                             |                   |
|----------------------------------------------------------------------------------------------------|------------------------------------------------------------------------------|---------------------------------------------|-------------------|
|                                                                                                    |                                                                              | 0.2                                         | 3-24              |
|                                                                                                    | NPS Home Abo                                                                 | out NPS Help Contact Us Exit NP             | S Logout of eAuth |
| NPS Menu<br>Welcome, John Doe                                                                                                    | Payments                                                                     |                                             | 🕐 Help            |
| ▶Disburse Replacement                                                                                                    | Welcome to Payments. Use the left naviga                                     | ation to begin.                             |                   |
| Payments<br>▶ Payments Search<br>▶ Manual Handling Worklist<br>▶ Manual Handling Search<br>▶ Certification Worklist<br>▶ Signing Worklist<br>▶ Reset Held Payments<br>Worklist<br>Go To<br>▶ Financial Services<br>▶ NRRS |                                                                              |                                             |                   |
|                                                                                                    | NPS-WEB006, Last Modified on 08/24/2010                                      |                                             | Back To Top ^     |
| NPS Home   FSA Internet   FSA<br>Site Map   Policies and Links   F                                                                                                    | Intranet   USDA.gov<br>OIA   Accessibility Statement   Privacy   Non-Discrim | ination   Information Quality   USA.gov   1 | White House       |

The worklists displayed in the banner on the left side of the screen are determined by the user's ID security access level. One or more of the following will be displayed:

- Service Center representative's "Manual Handling Worklist"
- certifying official's "Certification Worklist"
- signing official's "Signing Worklist".

**Note:** If the user ID has more than 1 role, then the banner on the left side of the screen will allow the user to change roles.

#### **B** Online Help

Online help is available throughout the application. On the right top portion of the screen, click the question mark inside the circle on any screen to access online help.

### 3 Link to NRRS

### A Navigating to NRRS

All screens in NPS now display the NRRS link that allows users to navigate to NRRS from NPS. The link is located on the left side of the screen, under the NPS Menu with the header "Go To". With this link users may view the individual receivables identified in total as pending offset when certifying a payee's payment request.

| United States Department of Agriculture Farm Service Agency        |                                                    | National Pay                             | ment Servi                    | ce                |
|--------------------------------------------------------------------|----------------------------------------------------|------------------------------------------|-------------------------------|-------------------|
|                                                                    |                                                    | SECTION OF                               | O X                           | 3- 2              |
|                                                                    |                                                    | NPS Home About NPS H                     | elp Contact Us Exit NP        | S Logout of eAuth |
| NPS Menu                                                           | Payments                                           |                                          |                               | Pelp              |
| <ul> <li>Poisburse Replacement</li> </ul>                          | Welcome to Paymen                                  | ts. Use the left navigation to be        | gin.                          |                   |
| Payments<br>▶Payments Search                                       |                                                    |                                          |                               |                   |
| Manual Handling Worklist                                           |                                                    |                                          |                               |                   |
| Manual Handling Search Certification Worklist                      |                                                    |                                          |                               |                   |
| ▶Signing Worklist                                                  |                                                    |                                          |                               |                   |
| Reset Held Payments<br>Worklist                                    |                                                    |                                          |                               |                   |
| Go To                                                              |                                                    |                                          |                               |                   |
| ▶ Financial Services                                               |                                                    |                                          |                               |                   |
|                                                                    |                                                    |                                          |                               |                   |
|                                                                    | NPS-WEB006, Last M                                 | odified on 08/17/2010                    |                               | Back To Top ^     |
| NPS Home   FSA Internet   FSA<br>Site Map   Policies and Links   F | Intranet   USDA.gov<br>OIA   Accessibility Stateme | nt   Privacy   Non-Discrimination   Info | rmation Quality   USA.gov   V | /hite House       |

### 3 Link to NRRS (Continued)

#### A Navigating to NRRS (Continued)

After the NRRS link has been selected in NPS, the Welcome to the NRRS Home Page will be displayed that will open in a separate window from NPS.

| United States Departme                                          | nt of Agriculture National Receipts & Receivables System                                                                          |
|-----------------------------------------------------------------|----------------------------------------------------------------------------------------------------|
|                                                                 | Home   About USDA   Help   Contact Us   Log Off                                                                                   |
| Current Office: REEVES-<br>LOVING COUNTY FARM<br>SERVICE AGENCY | Welcome to the NRRS Home Page                                                                                                    |
| Receivables<br>New Receivable<br>Search                         | Welcome to the National Receipts & Receivables System. Please use the menu options at the left to select the appropriate function |
| Receipts<br>Record New Receipt<br>Search                        | (i) • No debt collection was received in the previous business day that has not been added to a schedule of deposit.              |
| Deposits<br>Prepare Deposit<br>Verify Deposit<br>Search         |                                                                                                    |
| Reports<br>Failed Letter Report                                 |                                                                                                    |

### **B** Returning to NPS

To close out of NRRS and return to NPS, CLICK the red "**X**" at the top right of the screen in NRRS. This will close NRRS and return user to NPS.

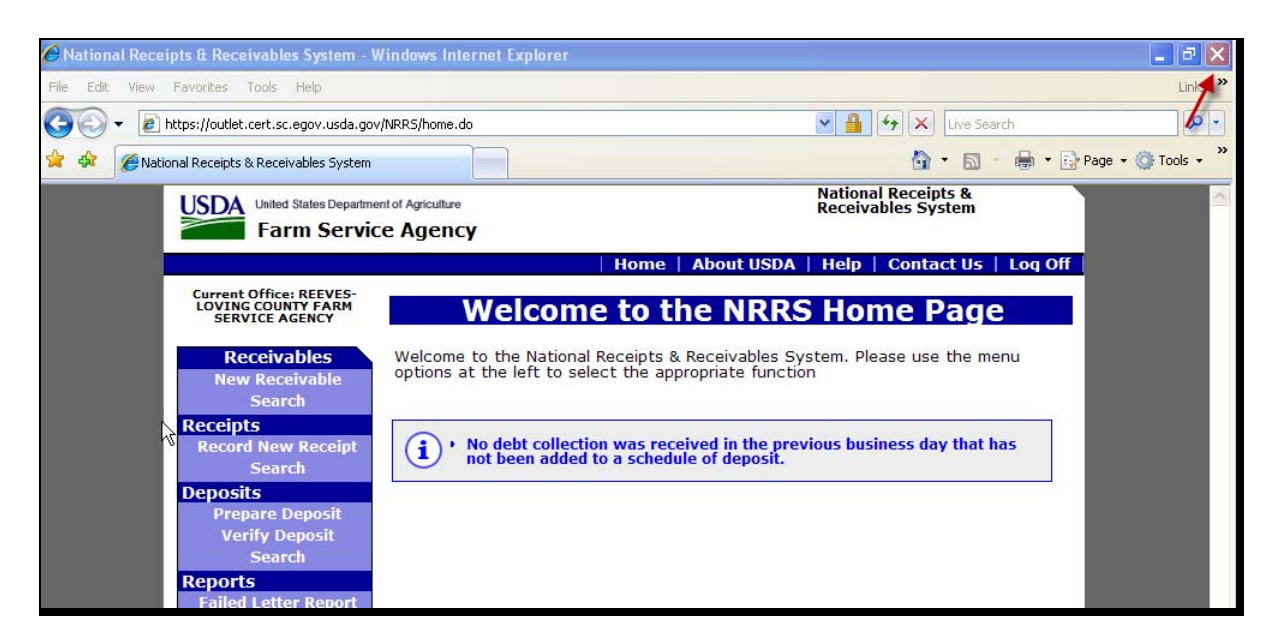

Note: User will not have to sign back into NPS using eAuthentication.

### 4 Payment Search

#### A Payment Search Screen

Signed and canceled detailed payment requests 30 calendar days or older will no longer be viewable within NPS. Archived NPS detailed activity will **only** be available in the Financial Web Application Data Mart (FWADM). The following is an example of the Payments Search Screen. The Payments Search Screen will display the following message, "To search for payments that have been Signed or Cancelled, please search FWADM for most accurate detailed information".

**Note:** Although recent payment requests (up to 30 calendar days after signed or cancelled) may be retrieved in NPS, FWADM should be used for most accurate information.

| USDA United States Department of Agriculture<br>Farm Service Agency National Payment Service |                                                                                                    |
|----------------------------------------------------------------------------------------------|----------------------------------------------------------------------------------------------------|
|                                                                                              |                                                                                                    |
|                                                                                              | NPS Home About NPS Help Contact Us Exit NPS Logout of eAuth                                                                       |
| NPS Menu<br>Welcome Jane Doe                                                                 | Payments Search ? Help                                                                                                    |
| ▶Disburse Replacement                                                                        | To search for payments that have been Signed or Cancelled, please search FWADM for most accurate detailed information.            |
| Payments<br>▶Payments Search                                                                 | Search by County:                                                                                                    |
| ▶Manual Handling Worklist                                                                    | All required fields are denoted by an asterisk (*).                                                                               |
| Manual Handling Search                                                                       | * County: Select County                                                                                                    |
| <ul> <li>Signing Worklist</li> </ul>                                                         | * Issue Date: From (mm/dd/yyyy): 08/20/2010 To (mm/dd/yyyy): 08/20/2010                                                           |
| ▶Reset Held Payments                                                                         | Payment Status: Select Status                                                                                                    |
| VVorklist                                                                                    | Additional Criteria: 💿 None                                                                                                    |
| Go To                                                                                        | Tax ID:                                                                                                    |
| ▶NRRS                                                                                        | SSN (S)                                                                                                    |
| ×                                                                                            | Program Alpha Code:                                                                                                    |
|                                                                                              | Reference:                                                                                                    |
|                                                                                              | Select Code                                                                                                    |
|                                                                                              | Search Reset Exit                                                                                                    |
|                                                                                              | Search by ID:                                                                                                    |
|                                                                                              | All required fields are denoted by an asterisk (*).                                                                               |
|                                                                                              | * Payment ID:                                                                                                    |
|                                                                                              | Search Reset Exit                                                                                                    |
|                                                                                              | NPS-WEB023 Back To Top *                                                                                                    |
| NPS Home   FSA Internet   FSA<br>Site Map   Policies and Links   F                           | Intranet   USDA.gov<br>OIA   Accessibility Statement   Privacy   Non-Discrimination   Information Quality   USA.gov   White House |

## 4 Payment Search (Continued)

## **B** Archived Payment Detail

If search criteria information exceeds 30 calendar days, the Archived Payment Detail Screen will be displayed with the following information message.

|                                                                              |                                                                                                    | )              |
|------------------------------------------------------------------------------|----------------------------------------------------------------------------------------------------|----------------|
|                                                                              | <sup>1</sup> NPS Home About NPS Help Contact Us Exit NP                                                 | S Logout of eA |
| NPS Menu<br>Welcome Joe Doe                                                  | Archived Payment Detail                                                                                 | 🕐 Help         |
| Payments                                                                     | Informational: Please use FWADM for payment detail reporting an Payment ID: 2938 Payment Status: Signed | d research.    |
| <ul> <li>Manual Handling Worklist</li> <li>Manual Handling Search</li> </ul> | State / County: KS (20) - Sheridan (179) Payment Migration Status: Archived                             |                |
| <ul> <li>Certification Worklist</li> <li>Signing Worklist</li> </ul>         | Migration Status Updated by: MQC201 on 07/06/2010                                                       |                |
| ▶Reset Held Payments<br>Worklist                                             | Exit                                                                                                    |                |
| Go To  Financial Services  NRRS                                              |                                                                                                    |                |
|                                                                              | NPS-WEB025                                                                                              | Back To Top ^  |

#### 4 Payment Search (Continued)

#### **C** Payment Search Results

If search criteria does **not** retrieve payment and the Payments Search Screen is displayed with the following informational message, users should ensure the following:

- search criteria was entered correctly
- payment request is not on the NPS staging queue
- payment has **not** been archived
- payment is **not** warehoused waiting on the issue date.

| United States Departmen                                                                                                    | Agency National Payment Service                             |
|----------------------------------------------------------------------------------------------------|-------------------------------------------------------------|
|                                                                                                    | NPS Home About NPS Help Contact Us Exit NPS Logout of eAuth |
| NPS Menu<br>Welcome John Doe<br>▷ Disburse Replacement<br>Payments<br>▷ Payments Search<br>▷ Manual Handling Worklist<br>▷ Manual Handling Search<br>▷ Certification Worklist<br>▷ Signing Worklist<br>▷ Reset Held Payments<br>Worklist<br>Go To<br>▷ Financial Services<br>▷ NRRS | Payments Search                                             |
| NPS Home   FSA Internet   FSA<br>Site Map   Policies and Links   F                                                                                                    | NPS-WEB023 Back To Top ^                                    |

#### 4 Payment Search (Continued)

### D FWADM

User may access FWADM reports at https://fsadwhouse.sc.egov.usda.gov/FSA-DataMarts/FSAdataMartsHomePage.htm.

The reports will assist users in researching payment requests, as follows.

- "Signed Payments" displays payment information by programs or dates that have been signed in NPS.
- "Unsigned Payments" displays payment information that has not been completed (signed) in NPS by programs or dates.
- "Warehoused Payments" displays information for payment requests being warehoused in NPS by program or date range.
- "NPS Payment Queue Detail" searches for payments by State and county that have been submitted by a program application, but **not** accepted by NPS.
- "Payments by Payable ID Report" searches for payments by payable ID. This report can be used to retrieve payments that have been archived.

User may access FWADM training modules from the DAFO Training web site at **http://fsaintranet.sc.egov.usda.gov/fsatraining**/. CLICK "**Financial Web Applications**" and then CLICK "**Financial Web Application Data Mart**".

#### 5 Forced Check Payments

#### A Reset Payment Processing – Force Check

The "Reset Payment Processing" functionality within NPS has been modified to update County Office address information when a forced check is requested by the program application.

When a County Office address exceeds 35 characters, NPS is unable to process the payment request. When a forced check is applied, the address fields **cannot** be changed in NPS, thus making the County Office cancel the payment and resubmit after the address is changed in the Master Reference Table (MRT).

Now, the County Office may modify the county address within MRT table if address is over 35 characters and select the "Reset Payment Processing" functionality within NPS's "Manual Handling Worklist" **without** cancelling the payment to update county address.

## 5 Forced Check Payments (Continued)

### **B** Manual Handling Worklist

User may search for payments on "Manual Handling Worklist" or "Manual Handling Search". Click the applicable link, the corresponding screen will be displayed. Enter search criteria (in the following example, the Manual Handling Worklist Search Screen), and CLICK "**Search**".

|                                                                                                    | NPS Home About NPS Help Contact Us Exit NPS Logout of eAut                                                                                        | n |
|----------------------------------------------------------------------------------------------------|----------------------------------------------------------------------------------------------------|---|
| NPS Menu<br>Welcome John Doe                                                                                                  | Manual Handling WorkList Search                                                                                                    |   |
| <ul> <li>▶ Disburse Replacement</li> <li>▶ Payments</li> <li>▶ Payments Search</li> <li>▶ Manual Handling Worklist</li> </ul> | Search by County:<br>All required fields are denoted by an asterisk (*).<br>* County: TX (48) - REEVES (389)                                      |   |
| Manual Handling Search                                                                                                    | * Issue Date: From (mm/dd/yyyy): 08/25/2010 To (mm/dd/yyyy): 08/25/2010                                                                           |   |
| Certification Worklist                                                                                                    | Payment Status: Select Status                                                                                                    |   |
| Signing Worklist Poset Hold Payments                                                                                          | Additional Criteria: <ul> <li>None</li> </ul>                                                                                                    |   |
| Worklist<br>Go To<br>▶Financial Services<br>▶NRRS                                                                             | <ul> <li>Tax ID:</li> <li>SSN (S) ▼</li> <li>Program Alpha Code:</li> <li>Reference:</li> <li>Select Code ▼</li> <li>Search Reset Exit</li> </ul> |   |
|                                                                                                    | Search by ID:                                                                                                    |   |
|                                                                                                    | All required fields are denoted by an asterisk (*).                                                                                               |   |
|                                                                                                    | * Payment ID:<br>Search Reset Exit                                                                                                    |   |
|                                                                                                    | NPS-WEB008 Back To Top ^                                                                                                    |   |
| NPS Home   FSA Internet   FSA<br>Site Map   Policies and Links   Fi                                                           | tranet   USDA.gov<br>A   Accessibility Statement   Privacy   Non-Discrimination   Information Quality   USA.gov   White House                     |   |

## 5 Forced Check Payments (Continued)

### **B** Manual Handling Worklist (Continued)

To update County Office addresses from MRT table and move the payment to the "Certification Worklist", CLICK "**Reset Payment Processing**" link from the applicable payment.

| United States Department                                                                                                    | Agency National Paymer                                                                                                    | nt Service               | •                 |
|----------------------------------------------------------------------------------------------------|----------------------------------------------------------------------------------------------------|--------------------------|-------------------|
|                                                                                                    |                                                                                                    | 015                      |                   |
|                                                                                                    | NPS Home About NPS Help Con                                                                                                    | itact Us Exit NPS L      | ogout of eAuth    |
| NPS Menu<br>Welcome John Doe                                                                                                  | Manual Handling WorkList                                                                                                    | Printer Friendly         | Pelp              |
| ▶Disburse Replacement                                                                                                    | Your Request: State / County = TX (48) - REEVES (389), Issue Da<br>08/26/2010. Click <u>here</u> to change search parameters.                                                                                                    | ate = From 08/25/2010    | ) to              |
| Payments<br>Payments Search<br>Payments Search<br>Payments Search<br>Payments<br>Payments<br>Payments<br>Payments<br>Worklist | One item found.1 [ <u>Refresh</u> ]  1. Jane Dough : Tax ID: 11111111 S Program: 09FSFLRF Reference: LN - 555 Amount (\$) Payment ID: 8786569 Issue Date: 08/25/2010 State / County: TX (48) - REEVES (389)  ✓ Other Agency Offset Alternate Payee | : 100.00                 | •                 |
| Go To<br>≽Financial Services<br>▶NRRS                                                                                         | One item found.1 [ <u>Refresh</u> ]<br>Back                                                                                                    |                          |                   |
|                                                                                                    | NPS-WEB009                                                                                                    | Bacl                     | <u>k To Top ^</u> |
| NPS Home   FSA Internet   FSA<br>Site Map   Policies and Links                                                                | A Intranet   USDA.gov<br>FOIA   Accessibility Statement   Privacy   Non-Discrimination   Information Q                                                                                                    | uality   USA.gov   White | House             |